# 唐津信用金庫 法人インターネットバンキング 利用者ワンタイムパスワード導入手順

① 「管理者ログイン電子証明書方式」でログインし、「ご契約先管理情報変更」から「利用者情報登録/変更」を選択して ください。

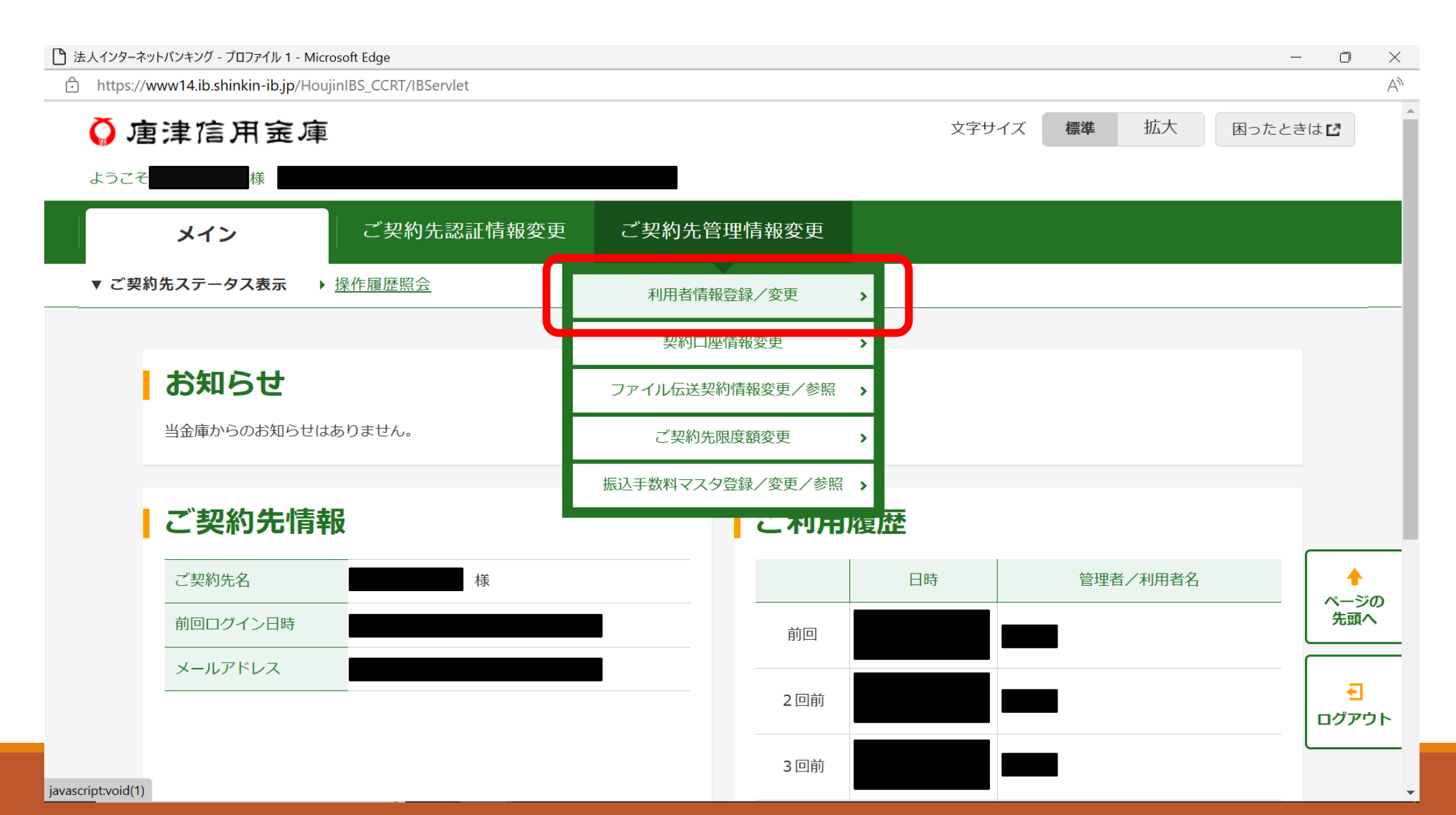

② ワンタイムパスワードを設定する利用者を選択し、「変更・登録抹消・各種設定・利用者ワンタイムパス ワード」の左にある「+」マークをクリックしてください。

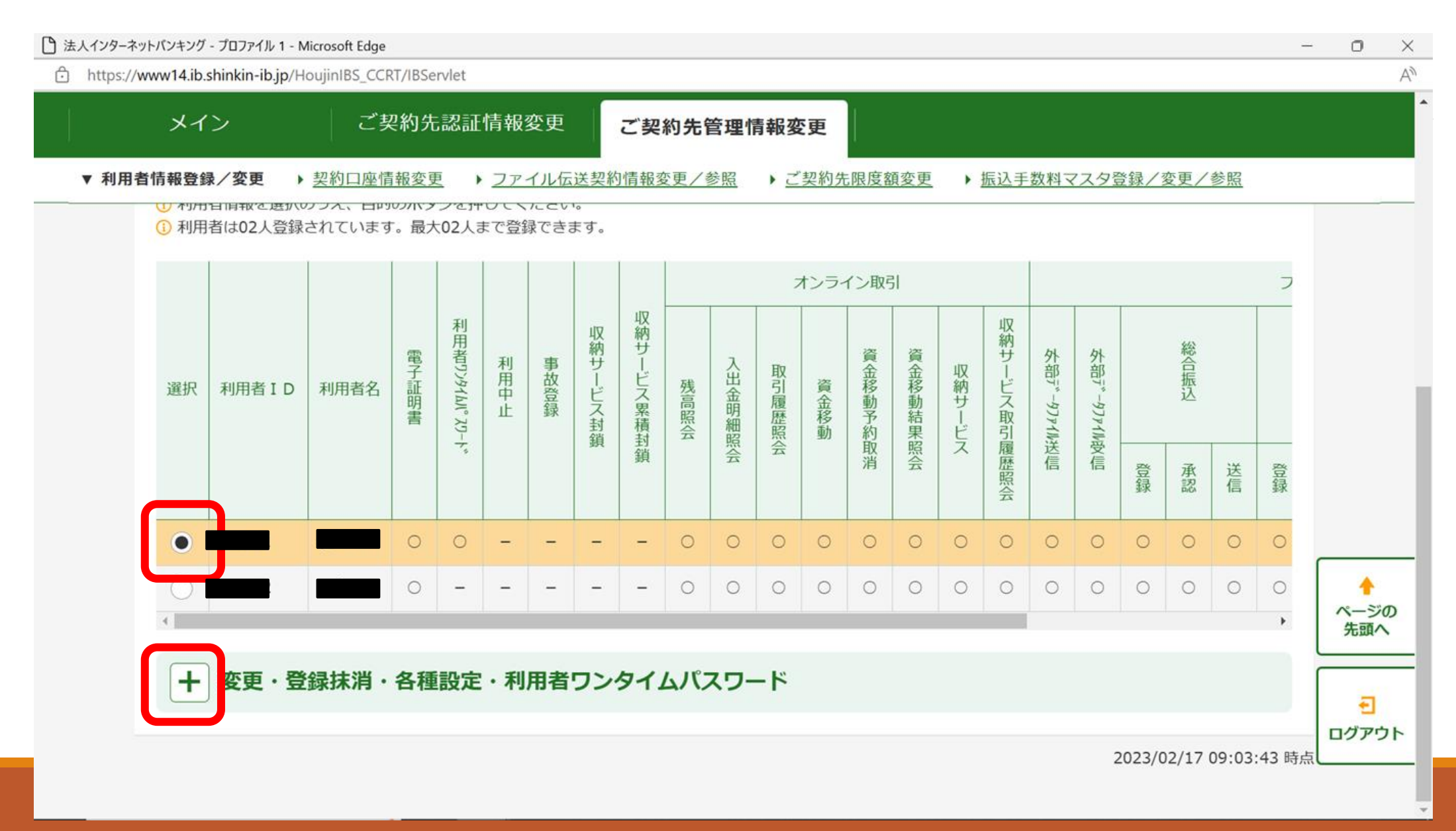

## ③利用者ワンタイムパスワードの「発行/再発行」を選択してください。

| 🕒 法人インターネットバンキング - プロファイル 1 - Microsoft Edge                             | -     | D          | $\times$                                                           |
|--------------------------------------------------------------------------|-------|------------|--------------------------------------------------------------------|
| ttps://www14.ib.shinkin-ib.jp/HoujinIBS_CCRT/IBServlet                   |       |            | $\forall \! \! \! \! \! \! \! \! \! \! \! \! \! \! \! \! \! \! \!$ |
| メイン ご契約先認証情報変更 ご契約先管理情報変更                                                |       |            |                                                                    |
| ▼ 利用者情報登録/変更 → 契約口座情報変更 → ファイル伝送契約情報変更/参照 → ご契約先限度額変更 → 振込手数料マスタ登録/変更/参照 |       |            |                                                                    |
| () 事故登録を行う場合に入力してください。                                                   |       |            |                                                                    |
| ご契約先確認暗証番号                                                               |       |            |                                                                    |
|                                                                          |       |            |                                                                    |
| 事故登録 > 事故登録解除 > 利用中止解除 > 封鎖(累積封鎖)解除 >                                    |       |            |                                                                    |
| 利用者ワンタイムパスワード                                                            |       |            |                                                                    |
| <ul> <li>         ・         ・         ・</li></ul>                        | :     |            |                                                                    |
| (1) 資金移動時に使用するパスワードです。                                                   |       | •          |                                                                    |
| 発行/再発行 > 使用中止 >                                                          |       | ページ<br>先頭^ | の<br>、<br>                                                         |
|                                                                          |       | <b>-</b>   |                                                                    |
| 2023/02/17 09:05                                                         | 17 時点 |            | <u>۲۲</u>                                                          |
|                                                                          |       |            |                                                                    |

### ④ご契約先確認暗証番号(管理者の確認用暗証番号)を入力し、「OK」を選択してください。

| ├ 法人インターネットバンキング - プロファイル 1 - Microsoft Edge                             | — | O                | $\times$                                                           |
|--------------------------------------------------------------------------|---|------------------|--------------------------------------------------------------------|
| https://www14.ib.shinkin-ib.jp/HoujinIBS_CCRT/IBServlet                  |   |                  | $\forall \! \! \! \! \! \! \! \! \! \! \! \! \! \! \! \! \! \! \!$ |
| メイン ご契約先認証情報変更 ご契約先管理情報変更                                                |   |                  |                                                                    |
| ▼ 利用者情報登録/変更 → 契約口座情報変更 → ファイル伝送契約情報変更/参照 → ご契約先限度額変更 → 振込手数料マスタ登録/変更/参照 |   |                  |                                                                    |
| 利用者情報                                                                    |   |                  | ł                                                                  |
| 利用者ID                                                                    |   |                  |                                                                    |
| 利用者名                                                                     |   |                  |                                                                    |
|                                                                          |   |                  |                                                                    |
| ご契約先確認暗証番号の入力 <sup>2</sup>                                               |   |                  |                                                                    |
| 以上の内容を確認のうえ、ご契約先確認暗証番号を入力し、「OK」ボタンを押してください。                              | Г |                  |                                                                    |
| ご契約先確認暗証番号 必須                                                            |   | ページの<br>先頭へ      | ,                                                                  |
| ок >                                                                     | C | <b>€</b><br>ユグアウ | +                                                                  |

## ⑤ 利用者ワンタイムパスワードが発行されましたので、印刷して「OK」を選択してください。

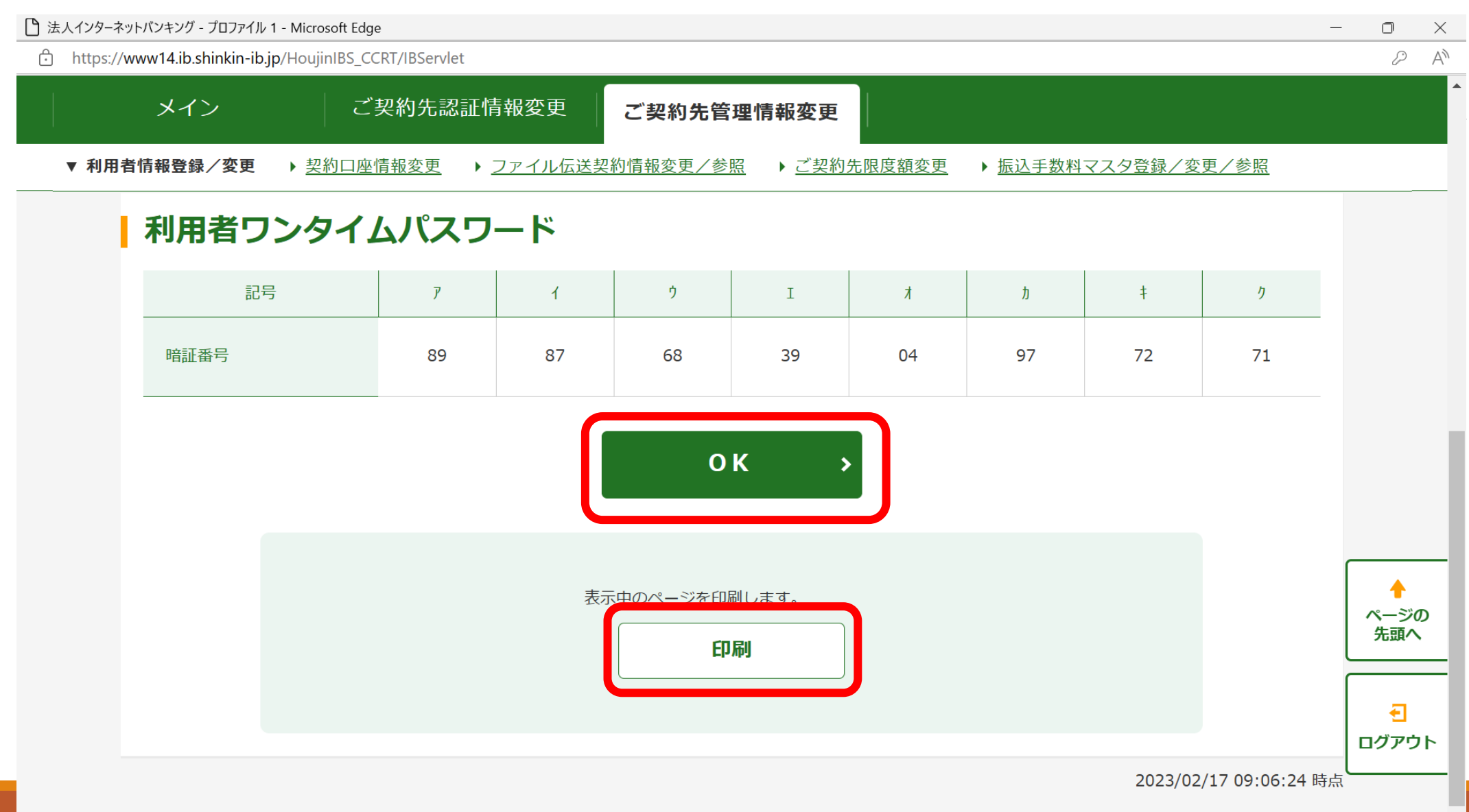

#### 「利用者ワンタイムパスワード」の項目に「O」が付いている事を確認できれば管理者で行う操作は完了です。 ログアウトで終了してください。 (6)

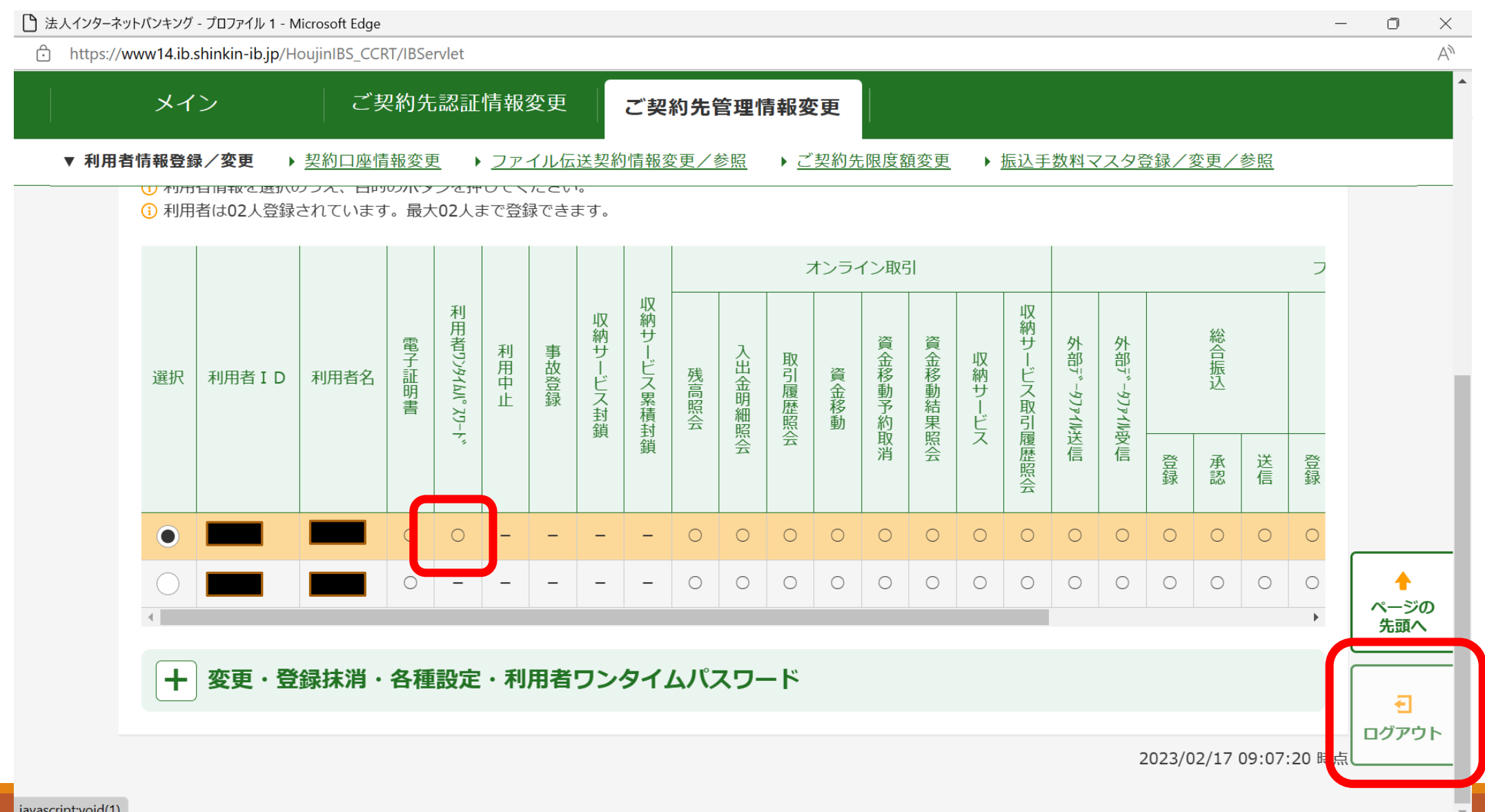

javascript:void(1)

#### ⑦利用者でオンライン資金移動を行う際に、「利用者確認暗証番号」と「利用者ワンタイムパスワード」両方を入力し取引を 確定させる様になります。

#### ※利用者ワンタイムパスワードの情報については、他のパスワード同様に第三者の目に触れない様にお願いします。

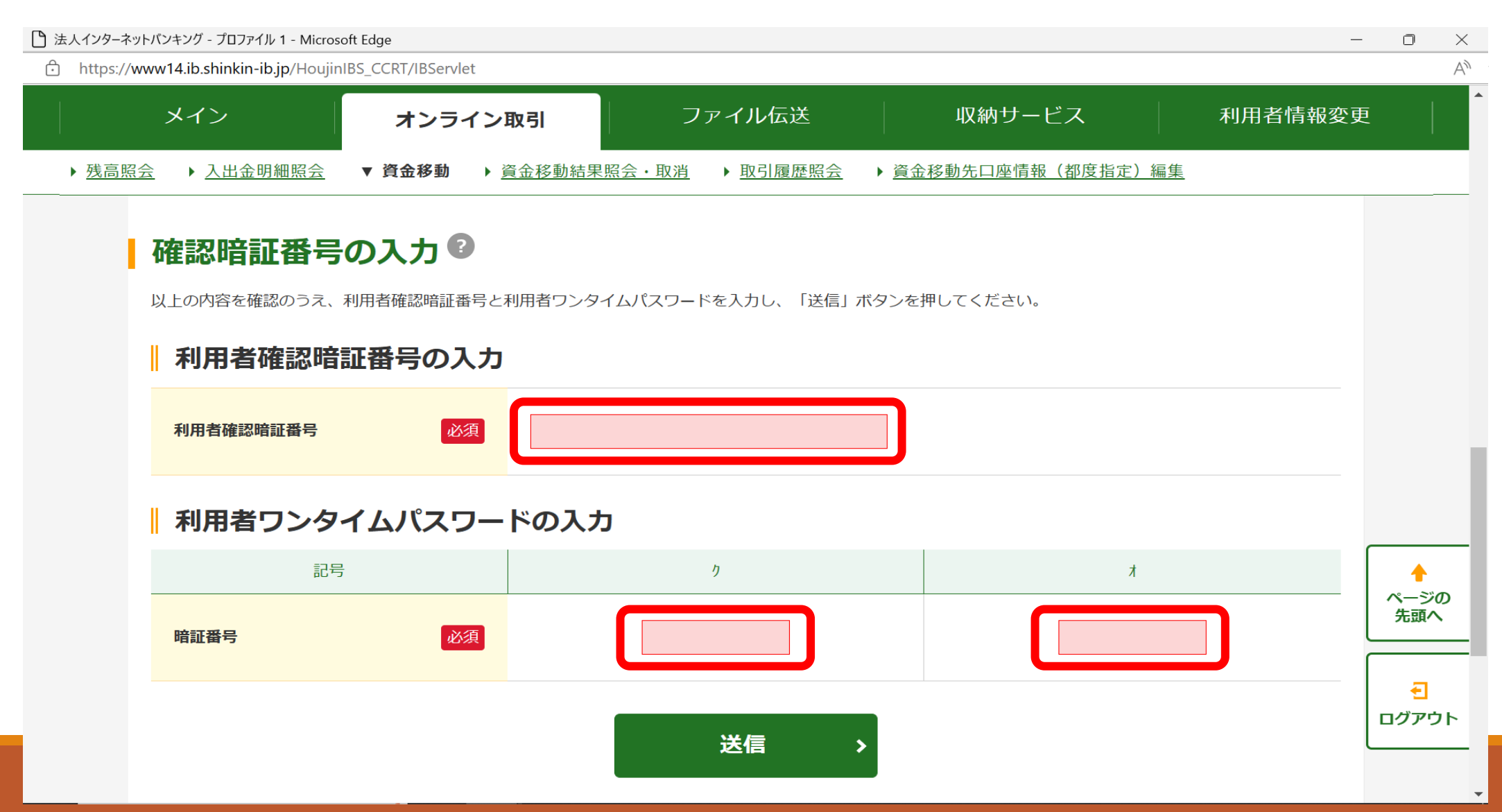